# How To Purchase the Credential Services Fee

Step 1:

Log in to your myCSUB. From your Student Center, find the options menu.

| <ol> <li>You are not enrolled in class</li> </ol> | sses.                        |  |
|---------------------------------------------------|------------------------------|--|
| Enrollment Shopping Cart                          | Schedule Planner Order Books |  |
|                                                   |                              |  |
| ances                                             |                              |  |
| You have no outstanding c                         | harges at this time.         |  |
| nportant Student Fee Inform                       | ation                        |  |

Step 2: Select "Make Payment"

| > | <b>*</b> ;                                            |
|---|-------------------------------------------------------|
| > | Academics                                             |
| > |                                                       |
| > | You are not enrolled in classes.                      |
| > | Enrollment Shopping Cart Schedule Planner Order Books |
|   | Finances                                              |
|   | 1 You have no outstanding charges at this time.       |
|   | *Important Student Fee Information                    |
|   | >                                                     |

#### Step 3:

Close out the pop-up notification. Then select "Miscellaneous Fees"

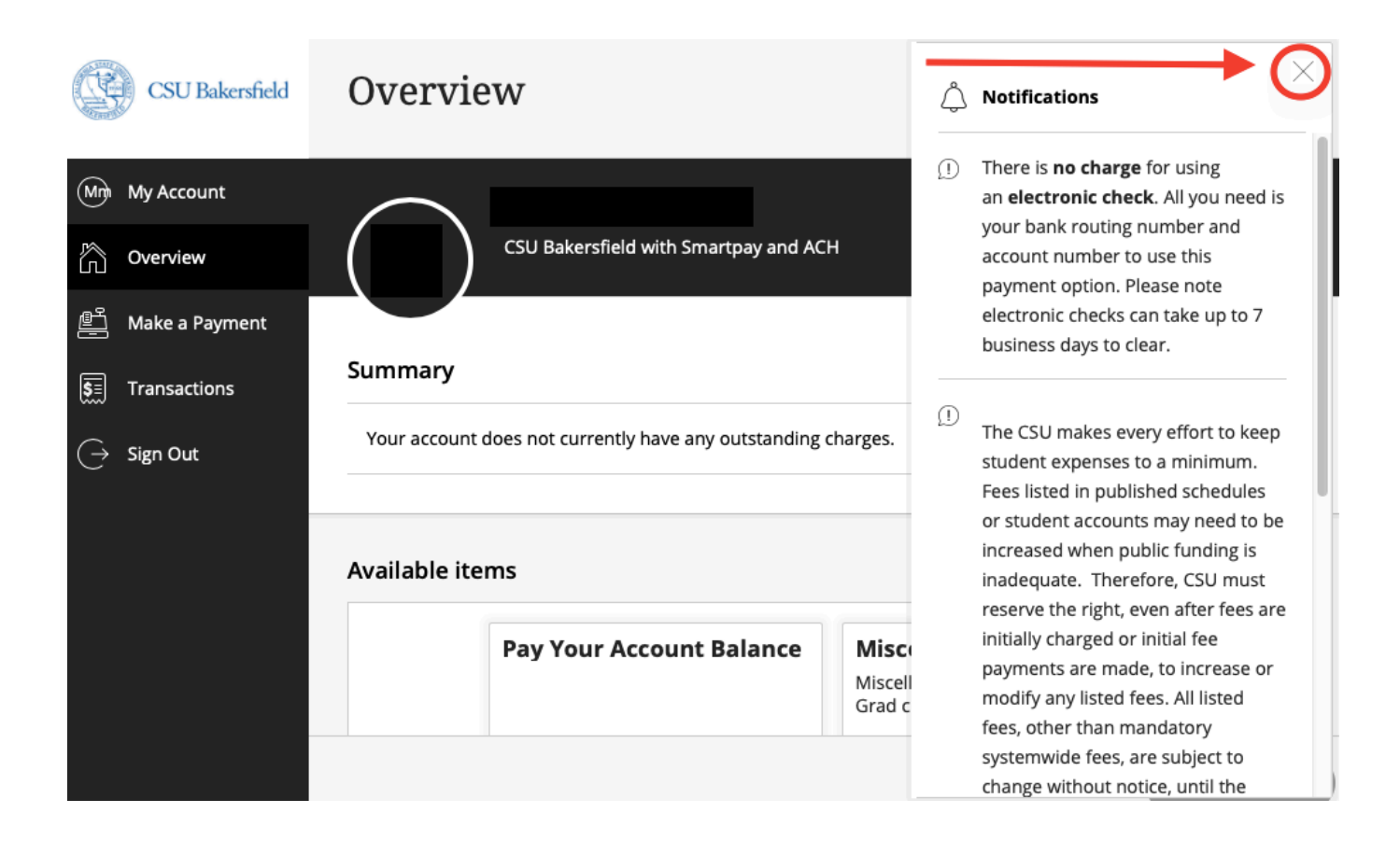

#### Summary

Your account does not currently have any outstanding charges.

| Pay Your Account Balance | Miscellaneous Fees<br>Miscellaneous Fees (Parking Permit,<br>Grad chec | Antelope Valley<br>Orientation |
|--------------------------|------------------------------------------------------------------------|--------------------------------|

## Step 4: Select the option for "Credential Services" under the "Miscellaneous Fees" section.

# Make a Payment Available items

| Miscellaneous Fees                                                                          |                                                                                 |  |  |  |
|---------------------------------------------------------------------------------------------|---------------------------------------------------------------------------------|--|--|--|
| Miscellaneous Fees (Parking Permit, Grad check, credential services, professional liability | γ, intent to enroll)                                                            |  |  |  |
| Items                                                                                       |                                                                                 |  |  |  |
| BYU-FLATS EXAM - Testing<br>Center Proctored Exam                                           | Challenge Fee                                                                   |  |  |  |
| \$25.00<br><u>View details</u>                                                              | \$2.00<br>View details                                                          |  |  |  |
| Credential Services<br>\$30.00<br><u>View details</u>                                       | Educational Counseling<br>Association Membership Fee<br>\$20.00<br>View details |  |  |  |
|                                                                                             | i i                                                                             |  |  |  |

#### Step 5: Select "Add a Payment"

| a Payment      |                                                                              | ×                                                                           | Available items                |
|----------------|------------------------------------------------------------------------------|-----------------------------------------------------------------------------|--------------------------------|
| railable items |                                                                              |                                                                             | Item details                   |
|                | BYU-FLAIS EXAM - LESTING<br>Center Proctored Exam<br>\$25.00<br>View details | <b>Challenge Fee</b><br>\$2.00<br><u>View details</u>                       | Credential Services<br>\$30.00 |
|                | Credential Services<br>\$30.00<br>View details                               | Educational Counseling<br>Association Membership<br>\$20.00<br>View details |                                |
|                | Gamma Sigma Alpha Dues<br>\$75.00                                            | Graduation Application i                                                    |                                |
|                | GWAR<br>\$25.00                                                              | View details                                                                |                                |
|                | +25,50                                                                       |                                                                             | Cancel Add to payment          |

### Step 6: Select "Pay now"

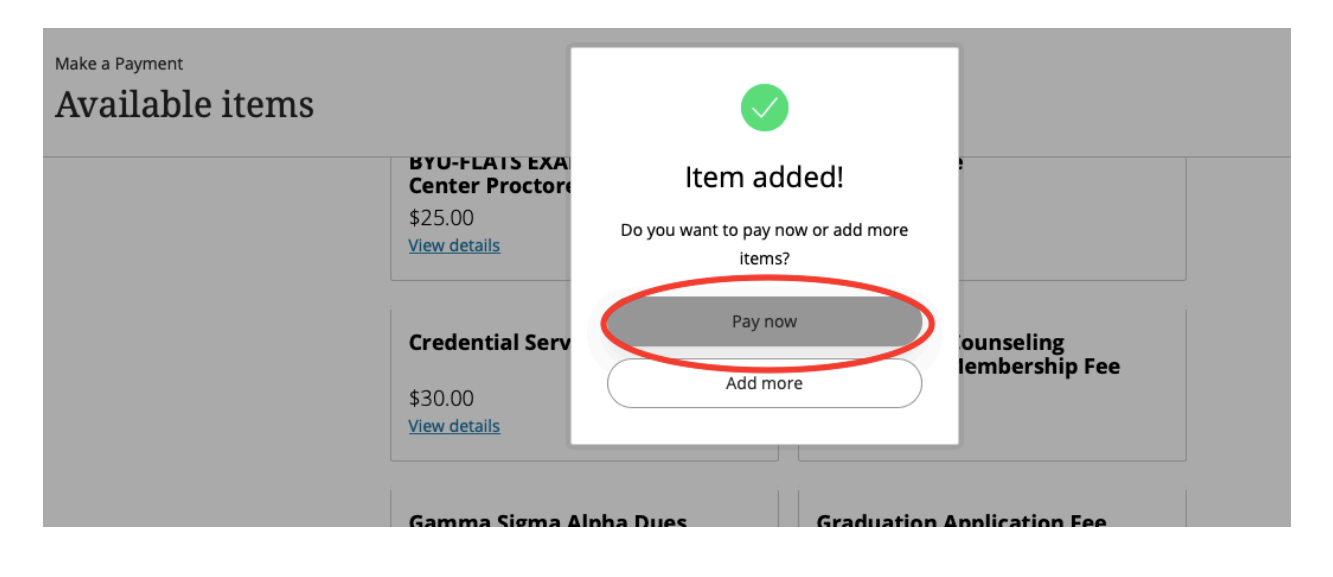

Step 7:

Once you've made sure the correct items are listed under "Selected Items," select "Continue."

| Credential Services |  |
|---------------------|--|
| \$30.00             |  |
| View details Remove |  |

Would you like to pay for something else?

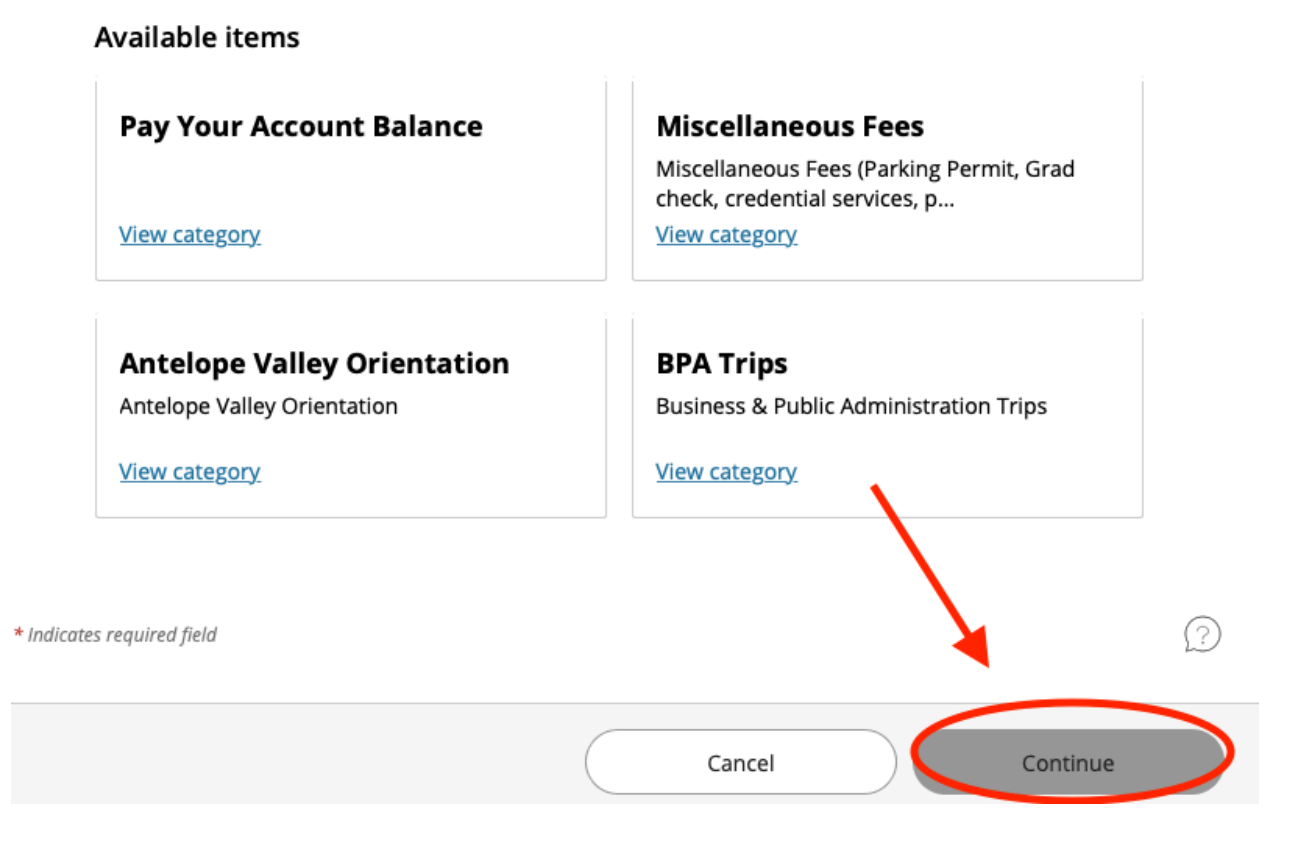

Step 8:

Select "Payment method"

| Pay amount       |                                              | Payment method<br>• •      |
|------------------|----------------------------------------------|----------------------------|
|                  |                                              | How would you like to pay? |
|                  | Payment amount<br>\$30                       | Select payment method      |
|                  | * Payment method<br>New credit or debit card |                            |
| $\left( \right)$ | New bank account                             |                            |
|                  | New 529 Savings Plan                         |                            |
|                  | International payment                        |                            |

Step 9:

Select continue and finalize your payment. A receipt will be emailed to you.

\*\* Please keep a copy of your receipt for your records as all credential applications (program and intern) require proof of payment before any application will be processed or evaluated.\*\*